This is an beta website by <u>Inclusive Bytes CIC</u>, The aim is to create one location for digital resources in Oldham.

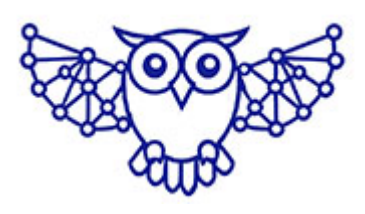

- <u>Home</u>
- <u>Tutorials</u>
- Events
- Resources
- Hubs

1.

## How do I add Columns to Divi?

Navigate

to https://yourwebdomain.co.uk/this-is-my-new-page/

2. Click "Enable Visual Builder"

| 🆚 Your Web Domain  ଡ଼ 🕂 Nev            | w 🖉 Edit Page 🛛 🖸 Enabl                                         | e Visual Builder                                             |                                         |
|----------------------------------------|-----------------------------------------------------------------|--------------------------------------------------------------|-----------------------------------------|
| Ddivi                                  |                                                                 |                                                              |                                         |
| Your content goes<br>and even apply cu | s here. Edit or remove this te<br>ustom CSS to this text in the | ext inline or in the module Con<br>module Advanced settings. | tent settings. You can also style every |

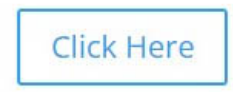

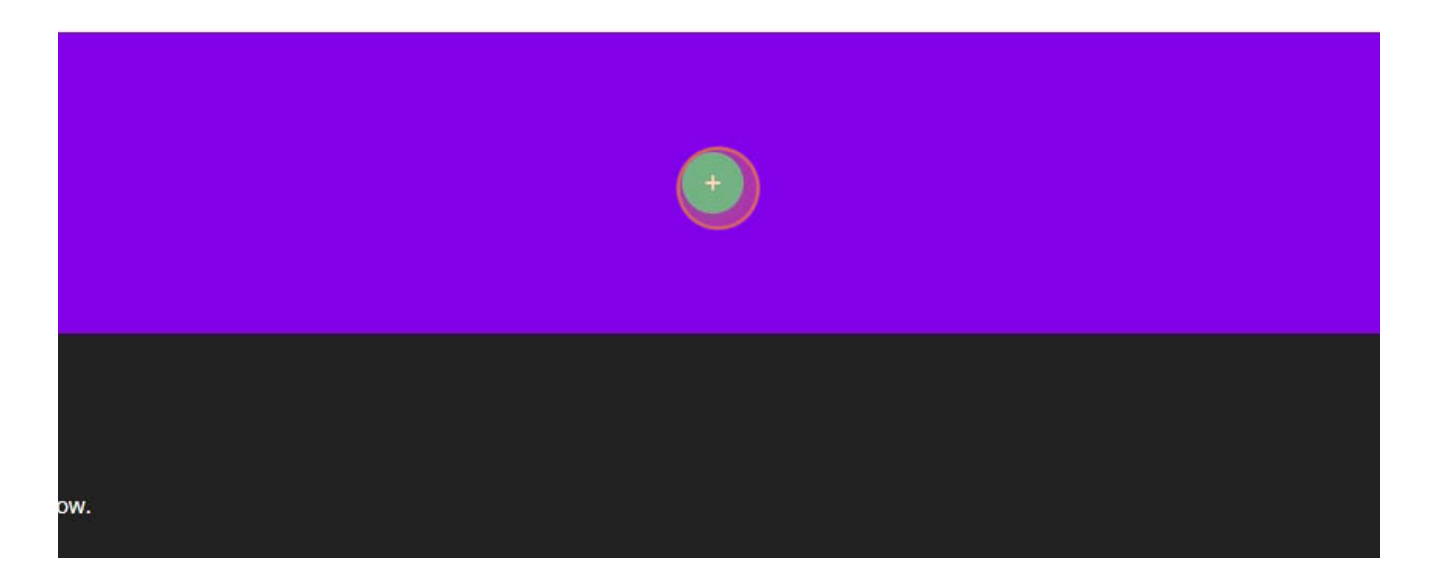

4. Click "4/4"

|                              | Insert Row |                  | × |  |
|------------------------------|------------|------------------|---|--|
|                              | New Row    | Add From Library |   |  |
| rchives<br>archives to show. |            |                  |   |  |
| ategories<br>No categories   |            | •                |   |  |

| Insert Module            | ×                 |  |
|--------------------------|-------------------|--|
| New Module Add           | From Library      |  |
| Search                   |                   |  |
| Accordion                | <b>L</b><br>Audio |  |
| <b>≡</b><br>Bar Counters | C<br>Blog         |  |
| <b>F</b><br>Blurb        | Button            |  |

6. Click here.

| □ ⊕ 击 : |          |  |
|---------|----------|--|
|         | <u>•</u> |  |
|         |          |  |
|         | <b>•</b> |  |
|         |          |  |
|         |          |  |
| how.    |          |  |
|         | <u></u>  |  |

7. Click "1/2"

| 🖉 Edit Page Exit Visual Buil | der         |                |   |  |
|------------------------------|-------------|----------------|---|--|
|                              | Insert Row  |                | × |  |
|                              | New Row Add | d From Library |   |  |
|                              |             |                | • |  |
|                              |             |                |   |  |
|                              |             |                |   |  |
|                              |             |                |   |  |
| ) <b>= :</b>                 |             |                |   |  |
|                              |             |                |   |  |

8. Click here.

| ) (J) 古 :      | • |   |
|----------------|---|---|
|                |   |   |
| 1 (4) 击:<br>(+ |   | + |
|                | • |   |
| ow.            |   |   |
|                |   |   |

| ) div | 🕂 New 🖉 Edit Page        | Exit Visual Builder |   |
|-------|--------------------------|---------------------|---|
|       | Insert Module            |                     | × |
|       | New Module Ad            | ld From Library     |   |
|       | Search                   |                     |   |
| Clie  | Accordion                | <b>L</b><br>Audio   |   |
|       | <b>≡</b><br>Bar Counters | <b>G</b><br>Blog    |   |
|       | <b>D</b><br>Blurb        | Eş<br>Button        |   |
|       |                          | Circle Counter      |   |

## 10. Click "1/3"

|                          | og Out 🗘 |
|--------------------------|----------|
| Insert Row ×             |          |
| New Row Add From Library |          |
|                          |          |
|                          |          |
|                          |          |
|                          |          |
|                          |          |
|                          |          |
|                          |          |

| Your Web Dor | main 🌹 0 🕂 New    | 🖉 Edit Page 🛛 Exit Visual | Builder |   |  |
|--------------|-------------------|---------------------------|---------|---|--|
|              | Mdivi             |                           |         |   |  |
| -            | Insert Module     |                           | ×       |   |  |
|              | New Module        | Add From Library          |         |   |  |
|              | _                 |                           |         |   |  |
|              | Search            |                           |         |   |  |
|              | Accordion         | <b>디</b><br>Audio         |         | + |  |
|              | E<br>Bar Counters | <b>G</b><br>Blog          |         |   |  |
|              | <b>E</b><br>Blurb | Button                    |         |   |  |
|              | Call To Action    | Circle Counte             |         |   |  |

## 12. Click "Exit Visual Builder"

| 🚯 Your Web Domain 🏾 루 0 | + New | 🖉 Edit Page | Exit Visua | Builder |  |
|-------------------------|-------|-------------|------------|---------|--|
| Ddiv                    | Ì     |             |            |         |  |

| + ¢ 및 💷 U 📅 🗄                           |   |
|-----------------------------------------|---|
|                                         | + |
|                                         |   |
|                                         |   |
| + • · · · · · · · · · · · · · · · · · · |   |
|                                         |   |
|                                         |   |
|                                         |   |

## 13. Click "Save & Exit"

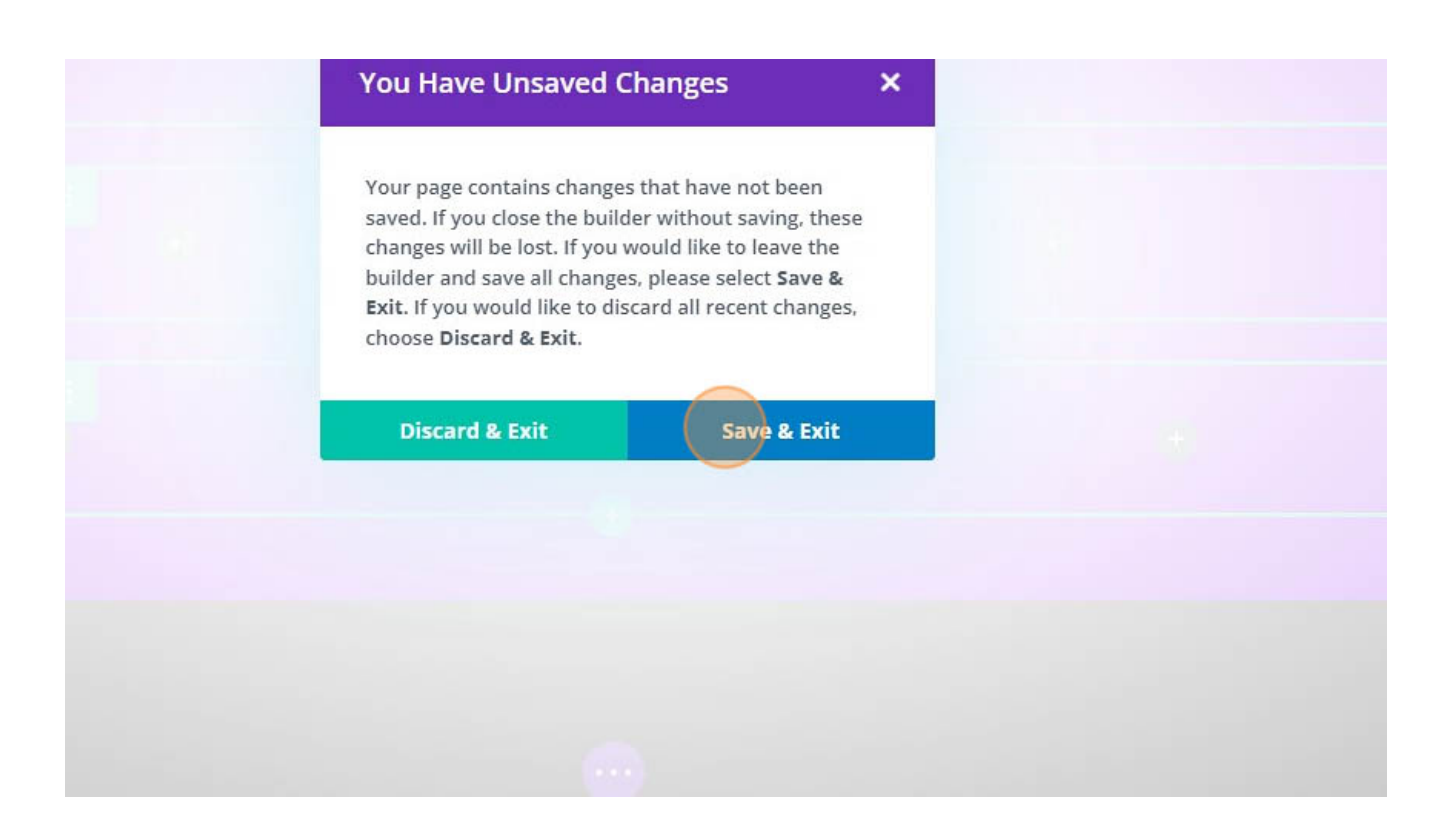

Made with the help and support of Inclusive Bytes CIC

Training | Reporting